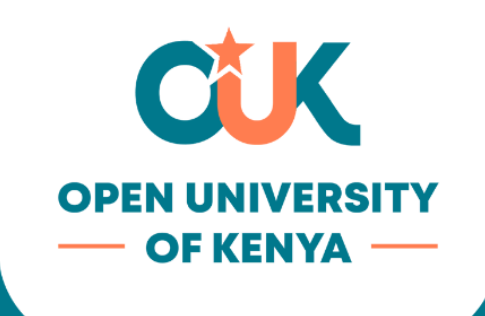

The innovative university for inclusive prosperity

# Application Guide

Your Ultimate Application Guide

## **Table of Contents**

| Account Creation      | 3   |
|-----------------------|-----|
| Programme Application | 7   |
| Registration Process  | .15 |
| Course Registration   | .21 |

## **Account Creation**

Instruction: Go to: <a href="https://admissions.ouk.ac.ke/">https://admissions.ouk.ac.ke/</a>

| CUK                             |          |   |                        |  |
|---------------------------------|----------|---|------------------------|--|
| Velcome to Open University      | of Kenya |   | Welcome!               |  |
| Login                           |          | I | Don't have an account? |  |
| Email address                   |          |   |                        |  |
| Password                        | Ŕ        |   | Signup                 |  |
| Login                           |          |   |                        |  |
| Forgot password? <u>Click H</u> | lere     |   |                        |  |
|                                 |          |   |                        |  |
|                                 |          |   |                        |  |
|                                 |          |   |                        |  |
|                                 |          |   |                        |  |

Instruction: To begin, click on "Sign Up" if you're new to the platform.

| Welcome to Open University of Kenya Signup First Name OUK List Name STUDENT Email oukstudent@students.ouk.ac.ke LKPAIX LK9AIX LK9AX |                                                    |      |                                                       |
|----------------------------------------------------------------------------------------------------|----------------------------------------------------|------|-------------------------------------------------------|
| First Name<br>OUK<br>Last Name<br>STUDENT<br>Email<br>oukstudent @students.ouk.ac.ke                                                | Welcome to Open University of Kenya<br>Signup      |      | Websersel                                             |
| ukstudent@students.ouk.ac.ke                                                                                                    | First Name<br>OUK<br>Last Name<br>STUDENT<br>Email | Alre | Welcome!<br>eady have an account?<br><sub>Login</sub> |
|                                                                                                    | ukstudent@students.ouk.ac.ke                       |      |                                                       |

|                     |                   |  |                      | Your registration has been × vour registration has been × |
|---------------------|-------------------|--|----------------------|-----------------------------------------------------------|
|                     |                   |  |                      | email for login credentials.                              |
|                     |                   |  |                      |                                                           |
|                     |                   |  |                      |                                                           |
|                     |                   |  |                      |                                                           |
|                     |                   |  |                      |                                                           |
|                     |                   |  |                      |                                                           |
| Velcome to Open Uni | iversity of Kenya |  | Welcome!             |                                                           |
| Logir               | ı                 |  | Don't have an accoun | t?                                                        |
| Email address       |                   |  |                      |                                                           |
|                     |                   |  |                      | _                                                         |
| Password            | Ŕ                 |  | Signup               |                                                           |
| Login               |                   |  |                      |                                                           |
|                     |                   |  |                      |                                                           |
| Forgot password?    | ? Click Here      |  |                      |                                                           |
|                     |                   |  |                      |                                                           |
|                     |                   |  |                      |                                                           |
|                     |                   |  |                      |                                                           |
|                     |                   |  |                      |                                                           |
|                     |                   |  |                      |                                                           |

**Instruction:** After completing the required fields and clicking "**Sign Up**," check your email for your account credentials.

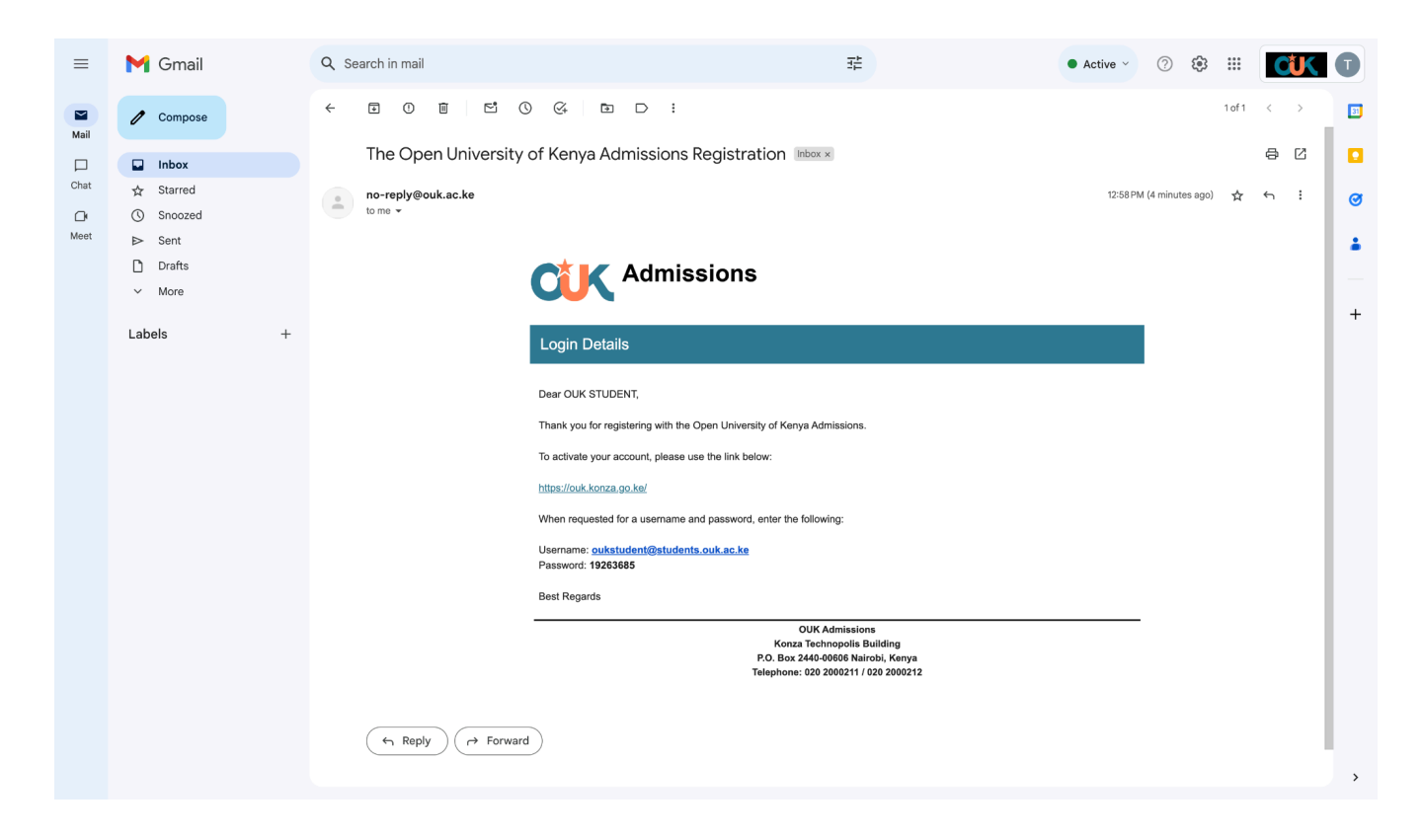

Instruction: Log in using the credentials provided in the email by clicking "Login."

|                      | K                |                        |
|----------------------|------------------|------------------------|
|                      |                  |                        |
| Welcome to Open Univ | versity of Kenya | Welcome!               |
| Login                |                  | Don't have an account? |
| Email address        |                  |                        |
| Deserved             |                  | Signup                 |
| Passwora             | <i>A</i>         |                        |
| Login                |                  |                        |
|                      |                  |                        |
| Forgot password?     | Click Here       |                        |
|                      |                  |                        |
|                      |                  |                        |
|                      |                  |                        |
|                      |                  |                        |

Instruction: Upon logging in, create a new password.

| New Password       Password must contain the following:            ✓ A lowercase letter             ✓ A capital (uppercase) letter             ✓ A number             ✓ A SpecialCharacter |
|----------------------------------------------------------------------------------------------------|
| Password must contain the following:   A lowercase letter  A capital (uppercase) letter  A number  A SpecialCharacter                                                                      |
| <ul> <li>Minimum 8 characters</li> </ul>                                                                                                    |
| Confirm Password                                                                                                    |
|                                                                                                    |
| Submit                                                                                                    |

**Instruction:** After successful login, you'll land on a page where you'll find a form. Ensure to fill in all required fields, including the Prior Learning (RPL) section. Click **"Submit to Admission**" once done.

|                                                                                                    | Personal Details                                                                                                    | Name                                                                                                    |                                                                                                    |                                                                              |                                                                                                    |
|----------------------------------------------------------------------------------------------------|----------------------------------------------------------------------------------------------------|----------------------------------------------------------------------------------------------------|----------------------------------------------------------------------------------------------------|------------------------------------------------------------------------------|----------------------------------------------------------------------------------------------------|
| Dashboard                                                                                                    | Biographical<br>Information                                                                                                    | First name *                                                                                                    | OUK                                                                                                    |                                                                              |                                                                                                    |
|                                                                                                    | Next of Kin/ Emergency                                                                                                    | Middle name                                                                                                    |                                                                                                    |                                                                              |                                                                                                    |
| My Application                                                                                                    | Contact                                                                                                    | Last name *                                                                                                    | STUDENT                                                                                                    |                                                                              |                                                                                                    |
|                                                                                                    |                                                                                                    | Address                                                                                                    |                                                                                                    |                                                                              |                                                                                                    |
| Fees Accounts                                                                                                    |                                                                                                    | Country of Residence *                                                                                                    | Kenya                                                                                                    | ~                                                                            |                                                                                                    |
| s=                                                                                                    |                                                                                                    | County *                                                                                                    | Select                                                                                                    | ~                                                                            |                                                                                                    |
| vailable Programs                                                                                                    |                                                                                                    | Sub County *                                                                                                    | Select                                                                                                    | ~                                                                            |                                                                                                    |
|                                                                                                    |                                                                                                    | Constituency *                                                                                                    | Select                                                                                                    | ~                                                                            |                                                                                                    |
| Personal Info                                                                                                    |                                                                                                    | Postal Address                                                                                                    | P.O.Box                                                                                                    |                                                                              |                                                                                                    |
|                                                                                                    |                                                                                                    | Physical Address                                                                                                    |                                                                                                    |                                                                              |                                                                                                    |
|                                                                                                    |                                                                                                    | Postal Code                                                                                                    |                                                                                                    |                                                                              |                                                                                                    |
| studentship                                                                                                    |                                                                                                    | City/Town                                                                                                    |                                                                                                    |                                                                              |                                                                                                    |
|                                                                                                    |                                                                                                    | Email                                                                                                    |                                                                                                    |                                                                              |                                                                                                    |
| Courses                                                                                                    |                                                                                                    | Current Email *                                                                                                    | oukstudent@students.ouk.ac.ke                                                                                                    |                                                                              |                                                                                                    |
| × .                                                                                                    |                                                                                                    | Telephone Numbers                                                                                                    |                                                                                                    |                                                                              |                                                                                                    |
| Examination                                                                                                    |                                                                                                    | Mobile Number 1 *                                                                                                    | + 254 ~                                                                                                    | Ex : 712345678, do not start with 0                                          |                                                                                                    |
|                                                                                                    |                                                                                                    | Mobile Number 2                                                                                                    | + 254 🗸 🗸                                                                                                    | Ex : 712345678, do not start with 0                                          |                                                                                                    |
| User Guide                                                                                                    |                                                                                                    |                                                                                                    |                                                                                                    |                                                                              | Next                                                                                                    |
| CUK <                                                                                                    | Is a public univer                                                                                                    | sity that was established and Chartere global citizens in the 21s                                                                                                    | ed in 2023. We aim to provide inclusive and fle<br>It century. At OUK admissions, we recruit and e<br>of Kenya                                                                                                    | xible high quality higher education opp<br>enroll diverse class of students. | contunities suited for<br>Quse Of<br>St                                                                                                    |
| CUK <                                                                                                    | Versonal Details                                                                                                    | sity that was established and Chartere<br>global citizens in the 21s<br>The Open University<br>Next of Kin/ Emergency Cont                                                                                                    | ed in 2023. We aim to provide inclusive and fle<br>t century. At OUK admissions, we recruit and d<br>of Kenya                                                                                                    | xible high quality higher education opp<br>enroll diverse class of students. | contunities suited for<br>Lase OI<br>St                                                                                                    |
| COLC <                                                                                                    | Personal Details<br>Biographical<br>Information                                                                                                    | sity that was established and Chartere<br>global citizens in the 21s<br>The Open University<br>Next of Kin/ Emergency Con<br>Full Name *                                                                                                    | nd in 2023. We aim to provide inclusive and fle<br>ti century. At OUK admissions, we recruit and d<br>of Kenya<br>tact                                                                                                    | xible high quality higher education opp<br>enroll diverse class of students. | oortunities suited fo<br>≪use Ot<br>St                                                                                                    |
| COLC <                                                                                                    | Personal Details<br>Biographical<br>Information                                                                                                    | sity that was established and Chartere<br>global citizens in the 21s<br>The Open University<br>Next of Kin/ Emergency Cont<br>Full Name *<br>Relationship *                                                                                                    | ed in 2023. We aim to provide inclusive and fle<br>it century. At OUK admissions, we recruit and d<br>of Kenya<br>tact<br>OUK NEXT OF KIN<br>Guardian                                                                                                  | xible high quality higher education opp<br>anroll diverse class of students. | oortunities suited fe<br>Ruse OI<br>St                                                                                                    |
| COLOR<br>Dashboard                                                                                                    | Personal Details<br>Biographical<br>Information<br>Next of Kin/ Emergency<br>Contact                                                                                                    | sity that was established and Chartere<br>global citizens in the 21s<br>The Open University<br>Next of Kin/ Emergency Cont<br>Full Name *<br>Relationship *<br>Country *                                                                                                    | ed in 2023. We aim to provide inclusive and fle<br>t century. At OUK admissions, we recruit and o<br>of Kenya<br>toot<br>OUK NEXT OF KIN<br>Guardian<br>Kenya                                                                                          | xible high quality higher education opp<br>enroll diverse class of students. | cortunities suited for<br>Luse Ol<br>St                                                                                                    |
| COUK <                                                                                                    | Personal Details<br>Biographical<br>Information<br>Next of Kin/ Emergency<br>Contact                                                                                                    | sity that was established and Chartere<br>global citizens in the 21s<br>The Open University<br>Next of Kin/ Emergency Cont<br>Full Name *<br>Relationship *<br>Country *<br>Country *                                                                                                    | ed in 2023. We aim to provide inclusive and fle<br>it century. At OUK admissions, we recruit and d<br>of Kenya<br>tact<br>OUK NEXT OF KIN<br>Guardian<br>Kenya<br>Baringo                                                                              | xible high quality higher education opp<br>enroll diverse class of students. | portunities suited for<br>St                                                                                                    |
| COLC C                                                                                                    | Personal Details<br>Biographical<br>Information<br>Next of Kin/ Emergency<br>Contact                                                                                                    | sity that was established and Chartere<br>global citizens in the 21s<br>The Open University<br>Next of KIn/ Emergency Conf<br>Full Name *<br>Relationship *<br>Country *<br>Country *<br>Telephone *                                                                                                    | d in 2023. We aim to provide inclusive and fle<br>it century. At OUK admissions, we recruit and d<br>of Kenya<br>tact<br>OUK NEXT OF KIN<br>Guardian<br>Kenya<br>Baringo<br>+ 254 	v                                                                   | xible high quality higher education opp<br>enroll diverse class of students. | oortunities suited fa<br>≪use OI<br>St                                                                                                    |
| COUK <                                                                                                    | Versonal Details<br>Biographical<br>Information<br>Next of Kin/ Emergency<br>Contact                                                                                                    | sity that was established and Chartere<br>global citizens in the 21s<br>The Open University<br>Next of Kin/ Emergency Cont<br>Full Name *<br>Relationship *<br>Country *<br>Country *<br>Telephone *<br>Email Address                                                                                     | d in 2023. We aim to provide inclusive and fle<br>it century. At OUK admissions, we recruit and d<br>of Kenya<br>COUK NEXT OF KIN<br>Guardian<br>Kenya<br>Baringo<br>+ 254 ~<br>ouknextofkin@ouk.ac.ke                                                 | xible high quality higher education opp<br>enroll diverse class of students. | oortunities suited fe<br>Ruse OI<br>St                                                                                                    |
| COURS<br>Cashboard<br>Dashboard<br>Ay Application<br>Fees Accounts<br>Cashbole Programs                                                                                                    | Versonal Details<br>Biographical<br>Information<br>Next of Kin/ Emergency<br>Contact                                                                                                    | sity that was established and Chartere<br>global citizens in the 21s<br>The Open University<br>Next of Kin/ Emergency Cont<br>Full Name *<br>Relationship *<br>Country *<br>Country *<br>Country *<br>Telephone *<br>Email Address<br>Postal Address                                                      | d in 2023. We aim to provide inclusive and fle<br>it century. At OUK admissions, we recruit and d<br>of Kenya<br>COUK NEXT OF KIN<br>Guardian<br>Kenya<br>Baringo<br>+ 254 ~<br>ouknextofkin@ouk.ac.ke<br>123456                                       | xible high quality higher education opp<br>anroll diverse class of students. | oortunities suited fe<br>Ruse OI<br>St                                                                                                    |
| COURS <                                                                                                    | Versonal Details<br>Biographical<br>Information<br>Next of Kin/ Emergency<br>Contact                                                                                                    | sity that was established and Chartere<br>global citizens in the 21s<br>The Open University<br>Next of Kin/ Emergency Cont<br>Full Name *<br>Relationship *<br>Country *<br>Country *<br>Country *<br>Telephone *<br>Email Address<br>Postal Address<br>Postal Address                                    | ad in 2023. We aim to provide inclusive and fle<br>it century. At OUK admissions, we recruit and d<br>of Kenya<br>COUK NEXT OF KIN<br>Guardian<br>Kenya<br>Baringo<br>+ 254 ~<br>ouknextofkin@ouk.ac.ke<br>123456<br>123456                            | xible high quality higher education opp<br>enroll diverse class of students. | portunities suited for<br>St                                                                                                    |
| COUCE C                                                                                                    | Versonal Details<br>Biographical<br>Information<br>Next of Kin/ Emergency<br>Contact                                                                                                    | sity that was established and Chartere<br>global citizens in the 21s<br>The Open University<br>Next of Kin/ Emergency Cont<br>Full Name *<br>Relationship *<br>Country *<br>Country *<br>Country *<br>Telephone *<br>Email Address<br>Postal Code<br>City/Town                                            | ed in 2023. We aim to provide inclusive and fle<br>ti century. At OUK admissions, we recruit and d<br>of Kenya<br>tact<br>OUK NEXT OF KIN<br>Guardian<br>Kenya<br>Baringo<br>+ 254 ~<br>ouknextofkin@ouk.ac.ke<br>123456<br>123456<br>Konza            | xible high quality higher education opp<br>enroll diverse class of students. | Dortunities suited for<br>St                                                                                                    |
| COURS<br>Dashboard<br>Ay Application<br>Frees Accounts<br>Frees Accounts<br>Frees Accounts<br>Frees Accounts<br>Frees Accounts<br>Frees Accounts<br>Frees Accounts                                                                                                    | Versonal Details<br>Biographical<br>Information<br>Next of Kin/ Emergency<br>Contact                                                                                                    | sity that was established and Chartere<br>global citizens in the 21s<br>The Open University<br>Next of KIn/ Emergency Cont<br>Full Name *<br>Relationship *<br>Country *<br>Country *<br>Country *<br>Telephone *<br>Email Address<br>Postal Code<br>City/Town<br>Previous                                | ta in 2023. We aim to provide inclusive and fle<br>it century. At OUK admissions, we recruit and d<br>of Kenya<br>tact<br>OUK NEXT OF KIN<br>Guardian<br>Kenya<br>Baringo<br>+ 254                                                                     | xible high quality higher education opp<br>enroll diverse class of students. | portunities suited for<br>Suse OI<br>St                                                                                                    |
| COURS COURS                                                                                                    | CONSTRUCTIONS IS A public univer                                                                                                    | sity that was established and Chartere<br>global citizens in the 21s<br>The Open University<br>Next of Kin/ Emergency Cont<br>Full Name *<br>Relationship *<br>Country *<br>Country *<br>Country *<br>Telephone *<br>Email Address<br>Postal Address<br>Postal Code<br>City/Town<br>Previous              | d in 2023. We aim to provide inclusive and fle<br>it century. At OUK admissions, we recruit and d<br>of Kenya<br>tact<br>OUK NEXT OF KIN<br>Guardian<br>Kenya<br>Baringo<br>+ 254 ~<br>ouknextofkin@ouk.ac.ke<br>123456<br>123456<br>Konza             | xible high quality higher education opp<br>enroll diverse class of students. | Dortunities suited for<br>Ruse OI<br>St                                                                                                    |
| COUCS C<br>Dashboard<br>My Application<br>Courses Accounts<br>Courses Accounts<br>Courses<br>Accounts<br>Courses<br>Courses<br>Co                                                                                                    | Versonal Details<br>Biographical<br>Information<br>Next of Kin/ Emergency<br>Contact                                                                                                    | sity that was established and Chartere<br>global citizens in the 21s<br>The Open University<br>Next of Kin/ Emergency Cont<br>Full Name *<br>Relationship *<br>Country *<br>Country *<br>Country *<br>Country *<br>Telephone *<br>Email Address<br>Postal Address<br>Postal Code<br>City/Town<br>Previous | di n 2023. We aim to provide inclusive and fle<br>it century. At OUK admissions, we recruit and d<br>of Kenya<br>toot<br>OUK NEXT OF KIN<br>Guardian<br>Kenya<br>Baringo<br>+ 254 ~<br>ouknextofkin@ouk.ac.ke<br>123456<br>123456<br>123456            | xible high quality higher education opp<br>annol diverse class of students.  | Portunities suited for suited for suited for suite of for suite of for suite of for suite of for suite of the suite of for suite of the suite of the |
| COUCS C<br>Dashboard<br>Dashboard<br>Da                                                                                                    | Versonal Details<br>Biographical<br>Information<br>Next of Kin/ Emergency<br>Contact                                                                                                    | sity that was established and Chartere<br>global citizens in the 21s<br>The Open University<br>Next of Kin/ Emergency Cont<br>Full Name *<br>Relationship *<br>Country *<br>Country *<br>Country *<br>Telephone *<br>Email Address<br>Postal Address<br>Postal Code<br>City/Town<br>Previous              | ad in 2023. We aim to provide inclusive and fle<br>it century. At OUK admissions, we recruit and d<br>of Kenya<br>tact<br>QUK NEXT OF KIN<br>Guardian<br>Kenya<br>Baringo<br>+ 254<br>0uknextofkin@ouk.ac.ke<br>123456<br>123456<br>123456             | xible high quality higher education opp<br>anroll diverse class of students. | init to Admissions                                                                                                    |
| COURS<br>Dashboard<br>Dashboard<br>Dash                                                                                                    | Versional Details<br>Biographical<br>Biographical<br>Next of Kin/ Emergency<br>Contact                                                                                                    | sity that was established and Chartere<br>global citizens in the 21s<br>The Open University<br>Next of Kin/ Emergency Cont<br>Full Name *<br>Relationship *<br>Country *<br>Country *<br>Country *<br>Telephone *<br>Email Address<br>Postal Code<br>City/Town<br>Previous                                | to in 2023. We aim to provide inclusive and fle<br>it century. At OUK admissions, we recruit and d<br>of Kenya<br>toot<br>OUK NEXT OF KIN<br>Guardian<br>Kenya<br>Baringo<br>+ 254 ~<br>ouknextofkin@ouk.ac.ke<br>123456<br>123456<br>Konza            | xible high quality higher education opp<br>enroll diverse class of students. | mit to Admissions                                                                                                    |
| COURSES<br>COURSES<br>COURSES<br>COURSES<br>COURSES<br>COURSES<br>COURSES<br>COURSES<br>COURSES<br>COURSES<br>COURSES<br>COURSES<br>COURSES<br>COURSES<br>COURSES<br>COURSES<br>COURSES<br>COURSES<br>COURSES<br>COURSES                                                                                                    | Personal Details         Biographical         Next of Kin/ Emergency         Contact                                                                                                    | sity that was established and Chartere<br>global citizens in the 21s<br>The Open University<br>Next of KIn/ Emergency Conf<br>Full Name *<br>Relationship *<br>Country *<br>Country *<br>Country *<br>Country *<br>Telephone *<br>Email Address<br>Postal Code<br>City/Town<br>Previous                   | ta in 2023. We aim to provide inclusive and fle<br>it century. At OUK admissions, we recruit and d<br>of Kenya<br>tact<br>OUK NEXT OF KIN<br>Guardian<br>Kenya<br>Baringo<br>+ 254                                                                     | xible high quality higher education opp<br>enroll diverse class of students. | imit to Admissions                                                                                                    |
| COUCS          Dashboard          Dashboard <td>CONSTRUCTIONS IN A DESCRIPTION OF A DESCRIPTION OF A DESC</td> <td>sity that was established and Chartere<br/>global citizens in the 21s<br/>The Open University<br/>Next of Kin/ Emergency Cont<br/>Full Name *<br/>Relationship *<br/>Country *<br/>Country *<br/>Country *<br/>Telephone *<br/>Email Address<br/>Postal Code<br/>City/Town<br/>Previous</td> <td>ad in 2023. We aim to provide inclusive and fle<br/>it century. At OUK admissions, we recruit and d<br/>of Kenya<br/>tact<br/>OUK NEXT OF KIN<br/>Guardian<br/>Kenya<br/>Baringo<br/>+ 254 ~<br/>ouknextofkin@ouk.ac.ke<br/>123456<br/>123456<br/>Konza</td> <td>xible high quality higher education opp<br/>enroll diverse class of students.</td> <td>mit to Admissions</td> | CONSTRUCTIONS IN A DESCRIPTION OF A DESCRIPTION OF A DESC | sity that was established and Chartere<br>global citizens in the 21s<br>The Open University<br>Next of Kin/ Emergency Cont<br>Full Name *<br>Relationship *<br>Country *<br>Country *<br>Country *<br>Telephone *<br>Email Address<br>Postal Code<br>City/Town<br>Previous                                | ad in 2023. We aim to provide inclusive and fle<br>it century. At OUK admissions, we recruit and d<br>of Kenya<br>tact<br>OUK NEXT OF KIN<br>Guardian<br>Kenya<br>Baringo<br>+ 254 ~<br>ouknextofkin@ouk.ac.ke<br>123456<br>123456<br>Konza            | xible high quality higher education opp<br>enroll diverse class of students. | mit to Admissions                                                                                                    |
| Courses<br>Courses<br>Cou                                                                                                    | CONTRACTORS<br>Personal Details<br>Biographical<br>Information<br>Next of Kin/ Emergency<br>Contact                                                                                                    | sity that was established and Chartere<br>global citizens in the 21s<br>The Open University<br>Next of Kin/ Emergency Con<br>Full Name *<br>Relationship *<br>Country *<br>Country *<br>Country *<br>Country *<br>Telephone *<br>Email Address<br>Postal Address<br>Postal Code<br>City/Town<br>Previous  | ad in 2023. We aim to provide inclusive and fle<br>it century. At OUK admissions, we recruit and d<br>of Kenya<br>taot<br>OUK NEXT OF KIN<br>Guardian<br>Kenya<br>Baringo<br>+ 254 ~<br>ouknextofkin@ouk.ac.ke<br>123456<br>123456<br>123456<br>123456 | xible high quality higher education opp<br>enrol diverse class of students.  | eventurities suited for suited for suite of for suite of for suite of for suite of for suite of for suite of the suite of the suite of  |

## **Programme Application**

**Instruction:** After creating your account, navigate to "**Available Programs**" and select your desired program. Click "**Apply**."

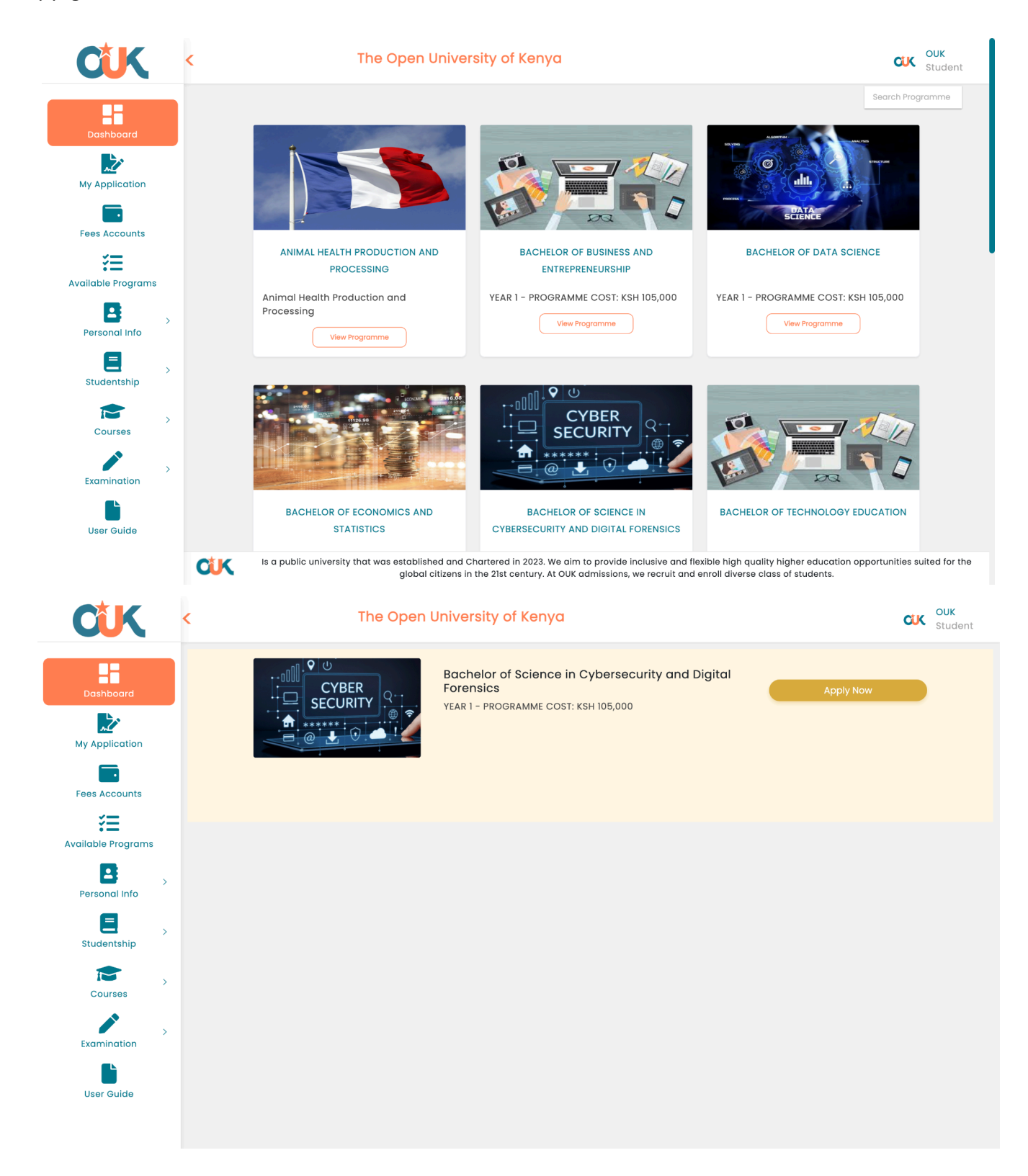

Instruction: Upon clicking "Apply Now," you'll be directed to the program's application form.

|                                                                                                    | Program Selection                                                                                                    | What would you like to study?                                                                                                    |                                                                                                    |                                                                  |                                                                                                    |
|----------------------------------------------------------------------------------------------------|----------------------------------------------------------------------------------------------------|----------------------------------------------------------------------------------------------------|----------------------------------------------------------------------------------------------------|------------------------------------------------------------------|----------------------------------------------------------------------------------------------------|
| Dashboard                                                                                                    | Education Background                                                                                                    | Application Type *                                                                                                    | Undergraduate                                                                                                    | ~                                                                |                                                                                                    |
| 2                                                                                                    | Work Experience                                                                                                    | *                                                                                                    | (e.g. Undergraduate or Postgraduate)                                                                                                    | and Digital Foronaioa                                            |                                                                                                    |
| My Application                                                                                                    | Recommendations                                                                                                    | Programme<br>Basic Education System                                                                                                    |                                                                                                    | and Digital Polensics                                            |                                                                                                    |
|                                                                                                    | Review and Submit                                                                                                    | ,,,,,,                                                                                                    | (e.g. education system that describes yo                                                                                                    | our secondary school education                                   |                                                                                                    |
| Fees Accounts                                                                                                    |                                                                                                    | Mean Grade                                                                                                    | journey)                                                                                                    |                                                                  |                                                                                                    |
| ×=                                                                                                    |                                                                                                    | Programme Cluster                                                                                                    | (for undergraduates provide relevant clu                                                                                                    | ister subjects and grades based on                               |                                                                                                    |
|                                                                                                    |                                                                                                    |                                                                                                    | KUCCPS guidelines)                                                                                                    |                                                                  |                                                                                                    |
|                                                                                                    |                                                                                                    |                                                                                                    | Subject Name(eg MAT)                                                                                                    | Grade obta                                                       | lined                                                                                                    |
|                                                                                                    |                                                                                                    |                                                                                                    |                                                                                                    | • A                                                              |                                                                                                    |
|                                                                                                    |                                                                                                    |                                                                                                    | PHY - Physics                                                                                                    | ~ A-                                                             |                                                                                                    |
| Studentship                                                                                                    |                                                                                                    |                                                                                                    |                                                                                                    | ~ A                                                              | ~                                                                                                    |
| studentship                                                                                                    |                                                                                                    | CLUSTER SUBJECT 4                                                                                                    | ENG – English                                                                                                    | ~ A-                                                             | ~                                                                                                    |
| >                                                                                                    |                                                                                                    | English *                                                                                                    | Intermediate                                                                                                    |                                                                  |                                                                                                    |
| Courses                                                                                                    |                                                                                                    | Computing Skills*                                                                                                    | (your language proticiency level in both                                                                                                    | speaking and writing)                                            |                                                                                                    |
|                                                                                                    |                                                                                                    |                                                                                                    | (describe your computer handling skills)                                                                                                    |                                                                  |                                                                                                    |
| Examination                                                                                                    |                                                                                                    | Previous                                                                                                    |                                                                                                    |                                                                  | Next                                                                                                    |
|                                                                                                    | Is a public university                                                                                                   | that was established and Chartered in 2<br>citizens in the 21st cent                                                                                                    | 023. We aim to provide inclusive and flexible<br>(ury. At OUK admissions, we recruit and enroll                                                                                                    | high quality higher education oppo<br>diverse class of students. | rtunities suited for the gl                                                                                                    |
| CÎK (                                                                                                    | Is a public university                                                                                                   | that was established and Chartered in 2<br>citizens in the 21st cent<br>The Open University                                                                                                    | 023. We aim to provide inclusive and flexible<br>tury. At OUK admissions, we recruit and enroll<br>of Kenya                                                                                                    | high quality higher education oppo<br>diverse class of students. | rtunities suited for the gla<br>CUK OU<br>Stu                                                                                         |
| CUK                                                                                                    | Vis a public university                                                                                                  | that was established and Chartered in 2<br>citizens in the 21st cent<br>The Open University<br>Education Background                                                                                                    | 023. We aim to provide inclusive and flexible i<br>tury. At OUK admissions, we recruit and enroll<br>of Kenya                                                                                                    | high quality higher education oppo<br>diverse class of students. | rtunities suited for the gla<br>CCC OU<br>Stu                                                                                         |
| CUK<br>E<br>Dashboard                                                                                                    | Vis a public university                                                                                                  | that was established and Chartered in 2<br>citizens in the 21st cent<br>The Open University<br>Education Background                                                                                                    | 023. We aim to provide inclusive and flexible i<br>cury. At OUK admissions, we recruit and enroll<br>of Kenya                                                                                                    | high quality higher education oppo<br>diverse class of students. | rtunities suited for the gla<br>CUK OU<br>Stu                                                                                         |
| COLK 4                                                                                                    | Program Selection<br>Education Background<br>Documents Upload                                                            | that was established and Chartered in 2<br>citizens in the 21st cent<br>The Open University<br>Education Background<br>Institution Name*<br>Country                                                                                                    | 023. We aim to provide inclusive and flexible i<br>tury. At OUK admissions, we recruit and enroll<br>of Kenya<br>OUK HIGH SCHOOL<br>Kenya                                                                                                    | high quality higher education oppo<br>diverse class of students. | rtunities suited for the gl                                                                                                    |
| COUK<br>Dashboard                                                                                                    | Program Selection<br>Education Background<br>Documents Upload<br>Work Experience                                         | that was established and Chartered in 2<br>citizens in the 21st cent<br>The Open University<br>Education Background<br>Institution Name*<br>Country<br>Level of Study*                                                                                                    | 023. We aim to provide inclusive and flexible i<br>tury. At OUK admissions, we recruit and enroll<br>of Kenya<br>OUK HIGH SCHOOL<br>Kenya<br>High School                                                                                                    | high quality higher education oppo<br>diverse class of students. | rtunities suited for the gla                                                                                                    |
| COUK<br>Dashboard<br>Dashboard                                                                                                    | Program Selection<br>Education Background<br>Documents Upload<br>Work Experience<br>Recommendations                      | that was established and Chartered in 2<br>citizens in the 21st cent<br>The Open University<br>Education Background<br>Institution Name*<br>Country<br>Level of Study*                                                                                                    | 023. We aim to provide inclusive and flexible i<br>tury. At OUK admissions, we recruit and enroll<br>of Kenya<br>OUK HIGH SCHOOL<br>Kenya<br>High School<br>e.g. Primary School, High School, Ce                                                                                    | high quality higher education oppo<br>diverse class of students. | ertunities suited for the gla<br>CCC OU<br>Sta                                                                                        |
| COUK<br>Dashboard<br>My Application                                                                                                    | Program Selection<br>Education Background<br>Documents Upload<br>Work Experience<br>Recommendations<br>Review and Submit | that was established and Chartered in 2<br>citizens in the 21st cent<br>The Open University<br>Education Background<br>Institution Name*<br>Country<br>Level of Study*<br>Qualifications Attained*                                                                                         | 023. We aim to provide inclusive and flexible i<br>rury. At OUK admissions, we recruit and enroll<br>of Kenya<br>UUK HIGH SCHOOL<br>Kenya<br>High School<br>e.g. Primary School, High School, Ce<br>KCSE                                                                            | high quality higher education oppo<br>diverse class of students. | outunities suited for the gla<br>CUC OL<br>Stu                                                                                        |
| COURS<br>Dashboard<br>My Application<br>Fees Accounts                                                                                                    | Program Selection<br>Education Background<br>Documents Upload<br>Work Experience<br>Recommendations<br>Review and Submit | that was established and Chartered in 2<br>citizens in the 21st cent<br>The Open University<br>Education Background<br>Institution Name*<br>Country<br>Level of Study*<br>Qualifications Attained*<br>Start Year*                                                                          | 023. We aim to provide inclusive and flexible i<br>tury. At OUK admissions, we recruit and enroll<br>of Kenya<br>OUK HIGH SCHOOL<br>Kenya<br>High School<br>e.g. Primary School, High School, Ce<br>KCSE<br>2015 ~                                                                  | high quality higher education oppo<br>diverse class of students. | rtunities suited for the gla<br>CUK OU<br>Stu                                                                                         |
| COUK<br>Dashboard<br>Dashboard<br>My Application<br>Fees Accounts                                                                                                    | Is a public university                                                                                                   | that was established and Chartered in 2<br>citizens in the 21st cent<br>The Open University<br>Education Background<br>Institution Name*<br>Country<br>Level of Study*<br>Qualifications Attained*<br>Start Year*<br>End Year*                                                             | 023. We aim to provide inclusive and flexible i<br>tury. At OUK admissions, we recruit and enroll<br>of Kenya<br>OUK HIGH SCHOOL<br>Kenya<br>High School<br>e.g. Primary School, High School, Ce<br>KCSE<br>2015 v<br>2018 v                                                        | high quality higher education oppo<br>diverse class of students. | outunities suited for the gla<br>CCCC OU<br>Stu                                                                                       |
| COUK<br>Dashboard<br>Dashboard<br>Dashboard<br>Eees Accounts<br>Could ble Programs                                                                                                    | Very a public university                                                                                                 | that was established and Chartered in 2<br>citizens in the 21st cent<br>The Open University<br>Education Background<br>Institution Name*<br>Country<br>Level of Study*<br>Qualifications Attained*<br>Start Year*<br>End Year*<br>Examination Number e.g. KCSE in                          | 023. We aim to provide inclusive and flexible i<br>tury. At OUK admissions, we recruit and enroll<br>of Kenya<br>OUK HIGH SCHOOL<br>Kenya<br>High School<br>e.g. Primary School, High School, Ce<br>KCSE<br>2015 ~<br>2018 ~                                                        | high quality higher education oppo<br>diverse class of students. | rtunities suited for the glu<br>CCC Ou<br>Sta                                                                                         |
| COUK<br>Dashboard<br>Dashboard<br>My Application<br>Fees Accounts<br>Callable Programs                                                                                                    | Is a public university                                                                                                   | that was established and Chartered in 2<br>citizens in the 21st cent<br><b>The Open University</b><br><b>Education Background</b><br>Institution Name*<br>Country<br>Level of Study*<br>Qualifications Attained*<br>Start Year*<br>End Year*<br>Examination Number e.g. KCSE in<br>number* | 023. We aim to provide inclusive and flexible<br>tury. At OUK admissions, we recruit and enroll<br>of Kenya<br>UUK HIGH SCHOOL<br>Kenya<br>High School<br>e.g. Primary School, High School, Ce<br>KCSE<br>2015 ~<br>2018 ~<br>1234567890<br>Add and Save<br>No Decords to diable    | high quality higher education oppo<br>diverse class of students. | Intunities suited for the gla<br>OU<br>Stu<br>OU<br>Stu<br>OU<br>Stu<br>OU<br>Stu<br>OU<br>Stu<br>OU<br>Stu<br>OU<br>Stu<br>OU<br>Stu |
| COUK<br>Dashboard<br>Ny Application<br>Fees Accounts<br>Callable Programs                                                                                                    | Is a public university                                                                                                   | that was established and Chartered in 2<br>citizens in the 21st cent<br><b>The Open University</b><br><b>Education Background</b><br>Institution Name*<br>Country<br>Level of Study*<br>Qualifications Attained*<br>Start Year*<br>End Year*<br>Examination Number e.g. KCSE in<br>number* | 023. We aim to provide inclusive and flexible i<br>tury. At OUK admissions, we recruit and enroll<br>of Kenya<br>UUK HIGH SCHOOL<br>Kenya<br>High School<br>e.g. Primary School, High School, Ce<br>KCSE<br>2015 ~<br>2018 ~<br>1234567890<br>Add and Save<br>No Records to displa  | high quality higher education oppo<br>diverse class of students. | rtunities suited for the glu<br>CCK OL<br>Stu                                                                                         |
| COUCS<br>Dashboard<br>Dashboard<br>My Application<br>Fees Accounts<br>Cours<br>Personal Info<br>Personal Info<br>Cours<br>Cours<br>Cou | rogram Selection<br>Education Background<br>Documents Upload<br>Work Experience<br>Recommendations<br>Review and Submit  | that was established and Chartered in 2<br>citizens in the 21st cent<br><b>The Open University</b><br><b>Education Background</b><br>Institution Name*<br>Country<br>Level of Study*<br>Qualifications Attained*<br>Start Year*<br>End Year*<br>Examination Number e.g. KCSE in<br>number* | 023. We aim to provide inclusive and flexible i<br>tury. At OUK admissions, we recruit and enroll<br>of Kenya<br>OUK HIGH SCHOOL<br>Kenya<br>High School<br>e.g. Primary School, High School, Ce<br>KCSE<br>2015 ~<br>2018 ~<br>Add and Save<br>No Records to displa                | high quality higher education oppo<br>diverse class of students. | rtunities suited for the gla<br>CLC OL<br>Stu<br>Next                                                                                 |
| COUCS<br>Dashboard<br>My Application<br>Fees Accounts<br>Cours<br>Personal Info<br>Studentship                                                                                                    | Is a public university                                                                                                   | that was established and Chartered in 2<br>citizens in the 21st cent<br><b>The Open University</b><br><b>Education Background</b><br>Institution Name*<br>Country<br>Level of Study*<br>Qualifications Attained*<br>Start Year*<br>End Year*<br>Examination Number e.g. KCSE in<br>number* | 023. We aim to provide inclusive and flexible i<br>tury. At OUK admissions, we recruit and enroll<br>of Kenya<br>OUK HIGH SCHOOL<br>Kenya<br>High School<br>e.g. Primary School, High School, Ce<br>KCSE<br>2015<br>2018<br>V<br>Add and Save<br>No Records to displated            | high quality higher education oppo<br>diverse class of students. | Vext                                                                                                    |
| COURSES                                                                                                    | Is a public university                                                                                                   | that was established and Chartered in 2<br>citizens in the 21st cent<br><b>The Open University</b><br><b>Education Background</b><br>Institution Name*<br>Country<br>Level of Study*<br>Qualifications Attained*<br>Start Year*<br>End Year*<br>Examination Number e.g. KCSE in<br>number* | 023. We aim to provide inclusive and flexible<br>tury. At OUK admissions, we recruit and enroll<br>of Kenya<br>OUK HIGH SCHOOL<br>Kenya<br>High School<br>e.g. Primary School, High School, Ce<br>KCSE<br>2015<br>2018<br>Coll<br>Add and Sove<br>No Records to displo              | high quality higher education oppo<br>diverse class of students. | vrtunities suited for the glu<br>CCK OU<br>Stu<br>Next                                                                                |
| COURSES<br>Studentship                                                                                                    | Is a public university                                                                                                   | that was established and Chartered in 2<br>citizens in the 21st cent<br>The Open University<br>Education Background<br>Institution Name*<br>Country<br>Level of Study*<br>Qualifications Attained*<br>Start Year*<br>End Year*<br>Examination Number e.g. KCSE in<br>number*               | 023. We aim to provide inclusive and flexible i<br>tury. At OUK admissions, we recruit and enroli<br>of Kenya<br>UUK HIGH SCHOOL<br>Kenya<br>High School<br>e.g. Primary School, High School, Ce<br>KCSE<br>2015<br>2018<br>V<br>1234567890<br>Add and Save<br>No Records to displo | high quality higher education oppo<br>diverse class of students. | vitunities suited for the gla<br>CK OL<br>Stu<br>Next                                                                                 |
| COURS<br>Dashboard<br>Dashboard<br>Dash                                                                                                    | Is a public university                                                                                                   | that was established and Chartered in 2<br>citizens in the 21st cent<br><b>The Open University</b><br><b>Education Background</b><br>Institution Name*<br>Country<br>Level of Study*<br>Qualifications Attained*<br>Start Year*<br>End Year*<br>Examination Number e.g. KCSE in<br>number* | 023. We aim to provide inclusive and flexible i<br>tury. At OUK admissions, we recruit and enroll<br>of Kenya<br>OUK HIGH SCHOOL<br>Kenya<br>High School<br>e.g. Primary School, High School, Ce<br>KCSE<br>2015 ~<br>2018 ~<br>Add and Save<br>No Records to displa                | high quality higher education oppo<br>diverse class of students. | vitunities suited for the gla<br>CLC OU<br>Stu<br>Next                                                                                |
| COUCS<br>Dashboard<br>Dashboard<br>Dash                                                                                                    | Is a public university                                                                                                   | that was established and Chartered in 2<br>citizens in the 21st cent<br>The Open University<br>Education Background<br>Institution Name*<br>Country<br>Level of Study*<br>Qualifications Attained*<br>Start Year*<br>End Year*<br>Examination Number e.g. KCSE in<br>number*               | 023. We aim to provide inclusive and flexible i<br>tury. At OUK admissions, we recruit and enroll<br>of Kenya<br>OUK HIGH SCHOOL<br>Kenya<br>High School<br>e.g. Primary School, High School, Ce<br>KCSE<br>2015<br>v<br>2018<br>v<br>Add and Save<br>No Records to displa          | high quality higher education oppo<br>diverse class of students. | Vext                                                                                                    |

Instruction: Under "Education Background," add and save your records before proceeding. You can add multiple records.

| CUK           | <                                             |                                                                                                | The Open Ur                                                                                                    | iversity of I                        | Cenyo         | a                             |         |                |                  |         |                     |                 |             | CUK<br>Stud   |
|---------------|-----------------------------------------------|------------------------------------------------------------------------------------------------|----------------------------------------------------------------------------------------------------|--------------------------------------|---------------|-------------------------------|---------|----------------|------------------|---------|---------------------|-----------------|-------------|---------------|
| Dashboard     | Prog<br>Educ<br>Docc<br>Work<br>Reco<br>Revie | ram Selection<br>ation Background<br>ments Upload<br>Experience<br>mmendations<br>w and Submit | Education Backe<br>Institution Name*<br>Country<br>Level of Study*<br>Qualifications Attain<br>Start Year*<br>End Year*<br>Examination Number<br>number* | ground<br>hed *<br>r e.g. KCSE index |               | Select e.g. Primary Sc Select | hool, F | tigh School, t | Certificate      | Diplomo | , Degree, Masters   | ~               |             |               |
| Studentship   |                                               |                                                                                                | Institution                                                                                                    | Level of                             | Qual<br>Attai | ifications<br>ned             | ₽       | Start<br>Date  | t↓<br>¢ Er<br>Di | d 📬     | KCSE Inde<br>Number | x <sup>↑↓</sup> | Action      | †↓<br>¢       |
| > Courses     |                                               |                                                                                                | OUK HIGH<br>SCHOOL                                                                                                    | High School                          | KCSE          |                               | *       | 2015           | 20               | 8       | 1234567890          | )               | Edit        | Remove        |
| Examination > |                                               |                                                                                                | Showing 1 to 1 of 1 er                                                                                                    | tries                                |               |                               |         |                |                  |         |                     | Pre             | evious 1    | Next          |
| User Guide    | <b>0</b> *16                                  | ls a public university #                                                                       | nat was established an                                                                                                    | d Chartered in 201                   | 23 We a       | im to provide                 | inclu   | isive and fl   | avible bir       | haudi   | w higher educe      | tion on         | nortunities | suited for th |

Instruction: Upload the necessary documents as instructed.

|                                                                                |                                                                                                    |                                                                                                    | JU                                                                                                    |
|--------------------------------------------------------------------------------|----------------------------------------------------------------------------------------------------|----------------------------------------------------------------------------------------------------|----------------------------------------------------------------------------------------------------|
| Dashboard                                                                      | Program Selection<br>Education Background<br>Documents Upload<br>Work Experience<br>Recommendations<br>Review and Submit | Education supporting documents upload<br>Upload CERTIFIED Copies *<br>Are you applying for Recognition of Prior Learning (RPL)? *<br>Upload your Portfolio Documents | Choose file     OUK Sample Upload File.pdf     Remove       (The previous education support documents should be scanned and uploaded.) |
| Studentship     >       Courses     >       Examination     >       User Guide |                                                                                                    |                                                                                                    | No file chosen                                                                                                    |

| CUK                                                                       | •           |                                                                                                    | The Open University (                                                               | of Kenya                                                              |                                                                   |                                        | CUK            | OUK<br>Student  |
|---------------------------------------------------------------------------|-------------|----------------------------------------------------------------------------------------------------|-------------------------------------------------------------------------------------|-----------------------------------------------------------------------|-------------------------------------------------------------------|----------------------------------------|----------------|-----------------|
| Dashboard                                                                 |             | Program Selection<br>Education Background<br>Documents Upload<br>Work Experience<br>Recommendations<br>Review and Submit | Working/Job Experience<br>Company/Employer<br>Start Date<br>End date<br>Designation | Year<br>2024<br>Year<br>2024<br>Add a<br>No Recor                     | Month<br>Month<br>and Save<br>ds to display                       | Day<br>Day                             |                |                 |
| Personal Info<br>E<br>Studentship<br>Courses<br>Examination<br>User Guide | ><br>><br>> |                                                                                                    | Previous                                                                            |                                                                       |                                                                   |                                        | Ν              | ext             |
|                                                                           |             | Is a public university                                                                                                   | that was established and Chartered in citizens in the 21st ce                       | n 2023. We aim to provide inclusi<br>entury. At OUK admissions, we re | ve and flexible high quality hi<br>cruit and enroll diverse class | igher education opport<br>of students. | unities suited | l for the globa |

| CUK                       | < |                                                                                                    | The Open Univer                                                                              | sity of Kenya    | 1                          |                                                             |             |                                                                   |          | CUK   | OUK<br>Student |
|---------------------------|---|----------------------------------------------------------------------------------------------------|----------------------------------------------------------------------------------------------|------------------|----------------------------|-------------------------------------------------------------|-------------|-------------------------------------------------------------------|----------|-------|----------------|
| Dashboard                 |   | Program Selection<br>Education Background<br>Documents Upload<br>Work Experience<br>Recommendations<br>Review and Submit | Recommendations<br>Full Name *<br>Organization*<br>Mobile Number<br>City/Town<br>Nationality | (<br>(<br>(<br>( | OUK<br>OUK<br>Sele<br>Konz | Recommender<br>:<br>htt country code<br>za<br>nyan          | ~           | 712345678                                                         |          |       |                |
| Available Programs        | > |                                                                                                    | Email Address<br>Show 10 ~ entries<br>Full Name 14<br>OUK Recommender                        | Organization     | oukr                       | Add and So<br>Add and So<br>Mobile Number<br>+336 712345678 | c.ke<br>ave | Search:<br>Email Address <sup>†</sup><br>oukrecommender@ouk.ac.ke | Action   | emove |                |
| Studentship<br>Courses    | > |                                                                                                    | Showing 1 to 1 of 1 entries Previous                                                         |                  |                            |                                                             |             |                                                                   | Previous | 1 Nex | kt             |
| Examination<br>User Guide | > |                                                                                                    |                                                                                              |                  |                            |                                                             |             |                                                                   |          |       |                |

K Is a public university that was established and Chartered in 2023. We aim to provide inclusive and flexible high quality higher education opportunities suited for the global citizens in the 21st century. At OUK admissions, we recruit and enroll diverse class of students.

Instruction: Fill in all mandatory fields with accurate information. Confirm your application, then click "Save and Preview" before submitting.

| CUK                         |   | The Open University of Kenya                                                                                                    | CICK OUK<br>Student        |
|-----------------------------|---|----------------------------------------------------------------------------------------------------|----------------------------|
| Dashboard<br>My Application |   | Program Selection       Education Background         Documents Upload       Review and submit         Work Experience       Recommendations         Review and Submit       Save & Preview                                                          |                            |
| Fees Accounts               |   | Previous                                                                                                    | Submit & Pay               |
| Personal Info               | > |                                                                                                    |                            |
| E<br>Studentship            | > |                                                                                                    |                            |
| Courses                     | > |                                                                                                    |                            |
| Examination                 | > |                                                                                                    |                            |
| User Guide                  |   |                                                                                                    |                            |
|                             |   | Is a public university that was established and Chartered in 2023. We aim to provide inclusive and flexible high quality higher education opportu citizens in the 21st century. At OUK admissions, we recruit and enroll diverse class of students. | nities suited for the glob |

#### Preview Screen

|                        | CU                           | Κ                               |                                 |
|------------------------|------------------------------|---------------------------------|---------------------------------|
|                        | OPEN UNIV                    | ERSITY                          |                                 |
|                        | — OF KEN                     | IYA —                           |                                 |
| P.O. BOX 2440-00606 NA | ROBI, KENYA TELEPHONE: 02020 | 00211/0202000212 EMAIL: adm     | issions@ouk.ac.ke               |
|                        | OUK Admissi                  | ons Office                      |                                 |
|                        | STUDENT APPLICATIO           | ON ONLINE FORM                  |                                 |
| (A) PERSONAL D         | ETAILS                       |                                 |                                 |
| First Name             | : OUK                        | Middle Name                     | : TEST                          |
| Last Name              | : STUDENT                    | Country of Residence            | : Kenya                         |
| County                 | : Baringo                    | Postal Address                  | : 12345                         |
| Sub County             | : Baringo Central            | Constituency                    | : ELDAMA RAVINE                 |
| Physical Address       | : 12345                      | Postal Code                     | : 12345                         |
| Town/City              | :                            | Current Email                   | : oukstudent@students.ouk.ac.ke |
| Mobile Number 1        | : + 254 712345678            | Mobile Number 2                 | : + 254 712345678               |
| (B) Biographica        | l Information                |                                 |                                 |
| Gender                 | : Male                       | Date of Birth                   | : 2000-01-01                    |
| Marital Status         | : Others                     | Birth Country                   | : Kenya                         |
| Nationality            | : Kenyan                     | Identification<br>Document Type | : National ID                   |
| National ID            | : 12345678                   |                                 |                                 |
| (C) program se         | lection                      |                                 |                                 |

**Instruction:** Upon submission, proceed to the payment process. Click "Submit" and complete the payment, using M-Pesa as an example.

| CLK                | <  | The Open University of                                                                      | Kenya                                                                                                    | CUK<br>Student              |
|--------------------|----|---------------------------------------------------------------------------------------------|----------------------------------------------------------------------------------------------------|-----------------------------|
|                    | 17 | Payment                                                                                     |                                                                                                    |                             |
| Dashboard          |    | Student Name *                                                                              | : оик                                                                                                    |                             |
| 2                  |    | Amount *                                                                                    | ÷ 1                                                                                                    |                             |
| My Application     |    | Mobile Number *                                                                             | : 712345678                                                                                                    |                             |
| Fees Accounts      |    | Currency *                                                                                  | : Kes                                                                                                    |                             |
| ¥≡                 |    |                                                                                             |                                                                                                    | Back Submit                 |
| Available Programs |    |                                                                                             |                                                                                                    |                             |
| > Personal Info    |    |                                                                                             |                                                                                                    |                             |
| Studentship        |    |                                                                                             |                                                                                                    |                             |
| Courses >          |    |                                                                                             |                                                                                                    |                             |
| Examination >      |    |                                                                                             |                                                                                                    |                             |
| User Guide         |    |                                                                                             |                                                                                                    |                             |
|                    | C  | Is a public university that was established and Chartered in global citizens in the 21st ce | 2023. We aim to provide inclusive and flexible high quality higher education op<br>ntury. At OUK admissions, we recruit and enroll diverse class of students. | pportunities suited for the |

Select payment option:

| CUK                | < The Open University of                                                                 | The Open University of Kenya                                                                               |                                                                                      |  |  |  |  |  |
|--------------------|------------------------------------------------------------------------------------------|----------------------------------------------------------------------------------------------------|--------------------------------------------------------------------------------------|--|--|--|--|--|
|                    |                                                                                          | OUK,                                                                                                    |                                                                                      |  |  |  |  |  |
| Dashboard          | PAYMENT REF<br>AKRYLVR                                                                   | TOTAL BILL<br>KES 1.00                                                                                     |                                                                                      |  |  |  |  |  |
| My Application     | Select Payment Mode                                                                      |                                                                                                    |                                                                                      |  |  |  |  |  |
| Fees Accounts      | Pesaflow Direct                                                                          | Consolidated Bank                                                                                          |                                                                                      |  |  |  |  |  |
| Available Programs | EQUITY BANK                                                                              | Mpesa                                                                                                    |                                                                                      |  |  |  |  |  |
| Personal Info      | l&M Bank                                                                                 | Kenya Commercial Bank                                                                                      |                                                                                      |  |  |  |  |  |
| Ξ.                 | Airtel Money                                                                             | Co-operative Bank (KES)                                                                                    |                                                                                      |  |  |  |  |  |
| Studentship        | RTGS                                                                                     | National Bank                                                                                              |                                                                                      |  |  |  |  |  |
| Courses >          | Absa Bank                                                                                | Debit/Credit/Prepaid Card                                                                                  |                                                                                      |  |  |  |  |  |
| Examination >      | JamboPay                                                                                 | Diamond Trust Bank                                                                                         |                                                                                      |  |  |  |  |  |
|                    | Stanbic Bank                                                                             |                                                                                                    |                                                                                      |  |  |  |  |  |
| User Guide         |                                                                                          |                                                                                                    |                                                                                      |  |  |  |  |  |
|                    | Is a public university that was established and Chartered global citizens in the 21st of | in 2023. We aim to provide inclusive and flexible h<br>century. At OUK admissions, we recruit and enroll c | igh quality higher education opportunities suited for the liverse class of students. |  |  |  |  |  |

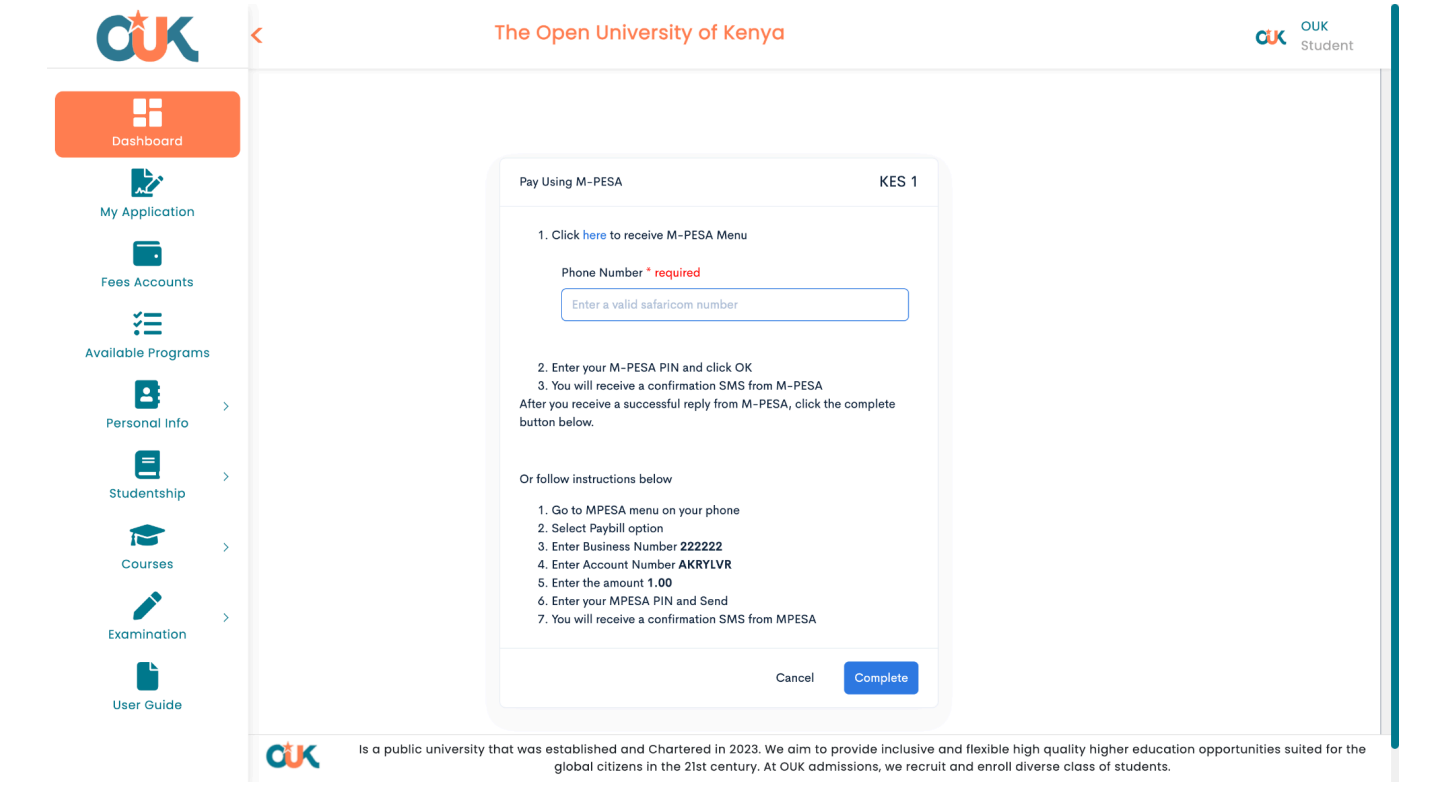

#### Instruction: Mpesa payment screens

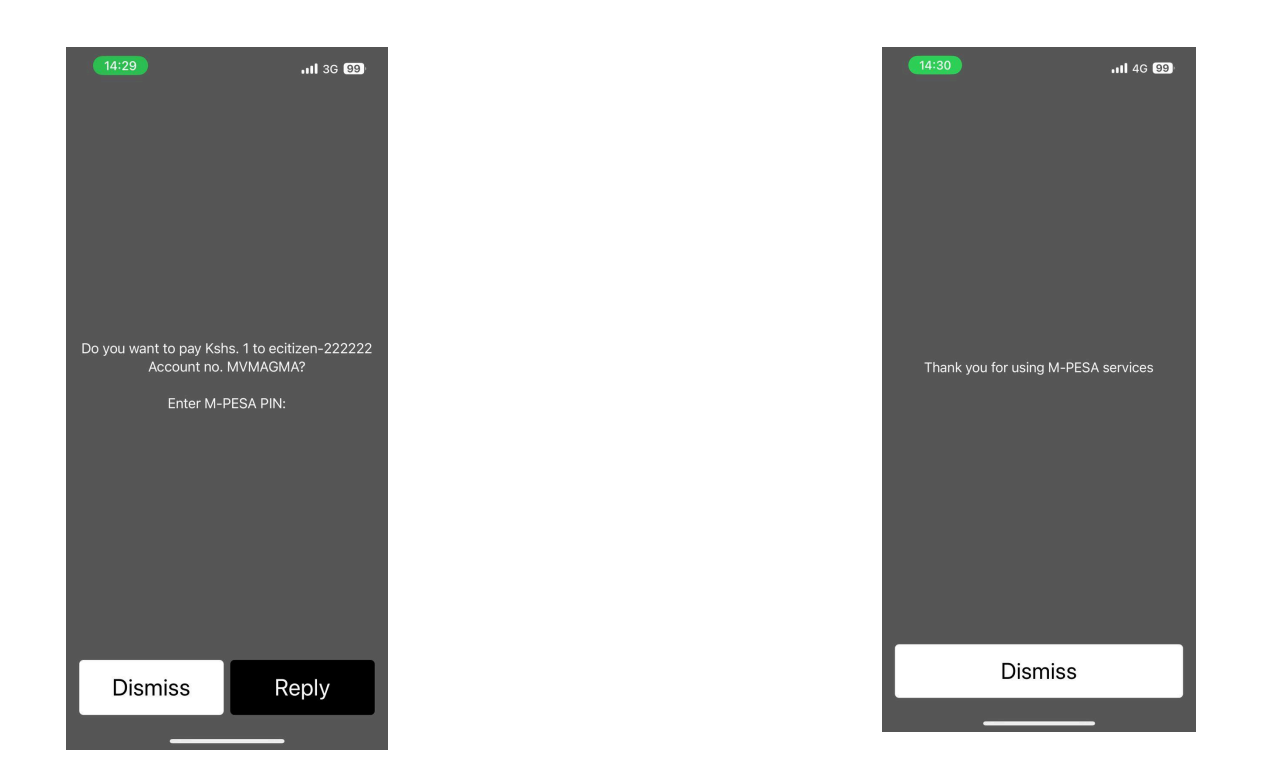

Instruction: Click "Complete" once payment is finalized.

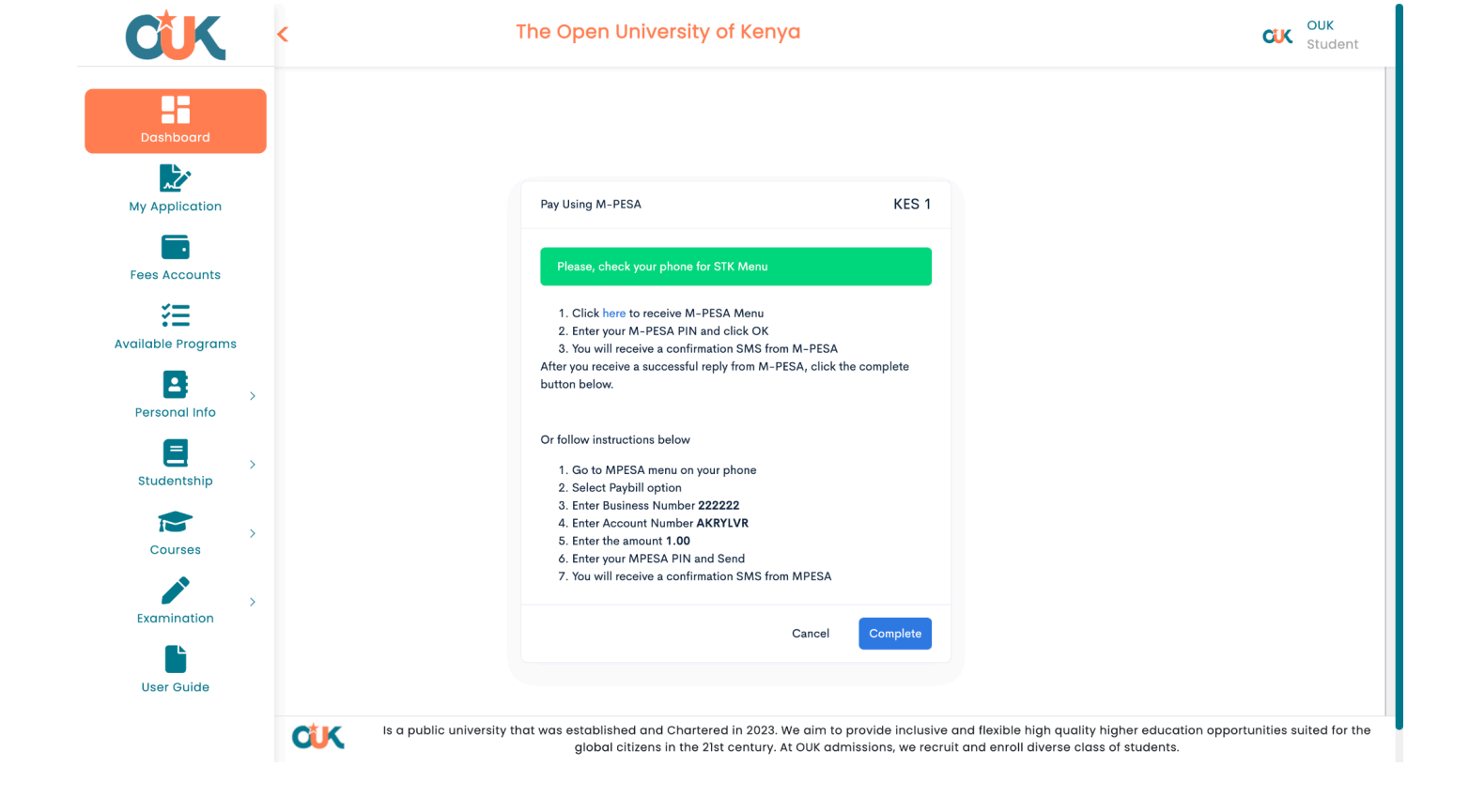

| Payment Successful |
|--------------------|
| Go To Home         |
|                    |
|                    |
|                    |
|                    |
|                    |
|                    |

Instruction: After successful completion, click "Go Home" to return to the main page.

## **Registration Process**

**Instruction:** Your application status will show as "**SUBMITTED**." Await confirmation from the admissions office via email.

| CUK                | < | C       | The Open University of Kenya                                |                                  |                                                       |                           |                                          |                              |  |  |  |
|--------------------|---|---------|-------------------------------------------------------------|----------------------------------|-------------------------------------------------------|---------------------------|------------------------------------------|------------------------------|--|--|--|
|                    |   | Appli   | ication                                                     |                                  |                                                       |                           |                                          |                              |  |  |  |
| Dashboard          |   | Show (  | 10 v entries                                                |                                  |                                                       |                           | Search:                                  |                              |  |  |  |
|                    |   | Prog    | tigramme Name                                               | Application <sup>11</sup><br>Fee | Fee Payment 🕺                                         | Application<br>Status     | Edit/Update                              | Application 🛱<br>Form        |  |  |  |
|                    |   | Ba      | chelor of Science in Cybersecurity and<br>Digital Forensics | NA                               |                                                       | SUBMITTED                 |                                          | View                         |  |  |  |
| Fees Accounts      |   | Showing | g I to I of I entries                                       |                                  |                                                       |                           |                                          | Previous 1 Next              |  |  |  |
| ĭ≡                 |   |         |                                                             |                                  |                                                       |                           |                                          |                              |  |  |  |
| Available Programs |   |         |                                                             |                                  |                                                       |                           |                                          |                              |  |  |  |
| Personal Info      | > |         |                                                             |                                  |                                                       |                           |                                          |                              |  |  |  |
| Studentship        | > |         |                                                             |                                  |                                                       |                           |                                          |                              |  |  |  |
|                    | > |         |                                                             |                                  |                                                       |                           |                                          | Search Programme             |  |  |  |
| Courses            |   |         |                                                             |                                  |                                                       | 50, VING                  | ALGERTHI-                                | AAA VER                      |  |  |  |
| Examination        | > |         |                                                             | TO A                             |                                                       |                           | ۵)<br><u>الله</u>                        | eTINETUNE                    |  |  |  |
| User Guide         |   |         |                                                             | K.                               | DQ                                                    |                           | DATA<br>SCIENCE                          |                              |  |  |  |
|                    |   | CUK     | Is a public university that was established a               | and Chartered in 2023. V         | le aim to provide inclusi<br>t OUK admissions, we red | ve and flexible high qual | ity higher education<br>lass of students | opportunities suited for the |  |  |  |

### Instruction: Once confirmed, your application status will change to "ADMITTED."

| CUK               | < | The Open University of Kenya                                  |                      |                         |                       |                                 |                         |  |  |
|-------------------|---|---------------------------------------------------------------|----------------------|-------------------------|-----------------------|---------------------------------|-------------------------|--|--|
|                   |   | Application                                                   |                      |                         |                       |                                 |                         |  |  |
| Dashboard         |   | Show 10 v entries                                             |                      |                         |                       | Search:                         |                         |  |  |
| 2                 |   | t<br>Programme Name                                           | Application 1<br>Fee | Fee Payment 🐴<br>Status | Application<br>Status | t↓<br>Edit/Update <sup>†↓</sup> | Application 🗍<br>Form 🔶 |  |  |
|                   |   | Bachelor of Science in Cybersecurity and<br>Digital Forensics | NA                   |                         | ADMITED               |                                 | View                    |  |  |
| Fees Accounts     |   | Showing 1 to 1 of 1 entries                                   |                      |                         |                       |                                 | Previous 1 Next         |  |  |
| <pre>#</pre>      |   |                                                               |                      |                         |                       |                                 |                         |  |  |
| vailable Programs |   |                                                               |                      |                         |                       |                                 |                         |  |  |
| Personal Info     | > |                                                               |                      |                         |                       |                                 |                         |  |  |
|                   | > |                                                               |                      |                         |                       |                                 |                         |  |  |
| Studentship       |   |                                                               |                      |                         |                       |                                 | Search Programme        |  |  |
| Courses           | > |                                                               |                      |                         |                       |                                 |                         |  |  |
| Examination       | > |                                                               |                      |                         |                       |                                 | RAL VIES<br>GERRETURE   |  |  |
| User Guide        |   |                                                               | E                    | 200                     |                       | BATA<br>SCIENCE                 |                         |  |  |
|                   |   |                                                               |                      |                         |                       |                                 |                         |  |  |

Instruction: Access "Studentship > My Student Registration" from the main menu.

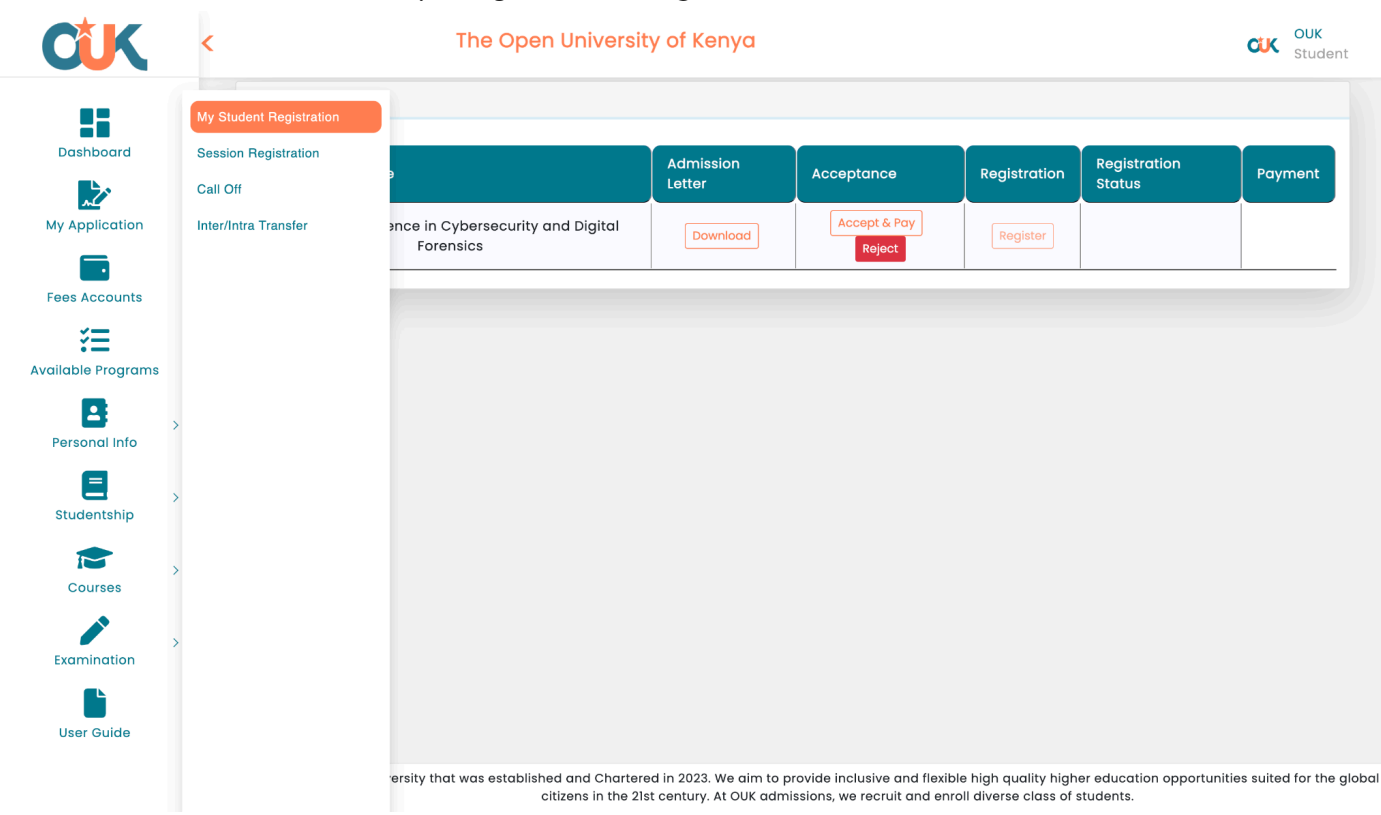

**Instruction:** If accepting, click "**Accept & Pay**" and follow the payment process. An email will be sent confirming the completion of the payment process.

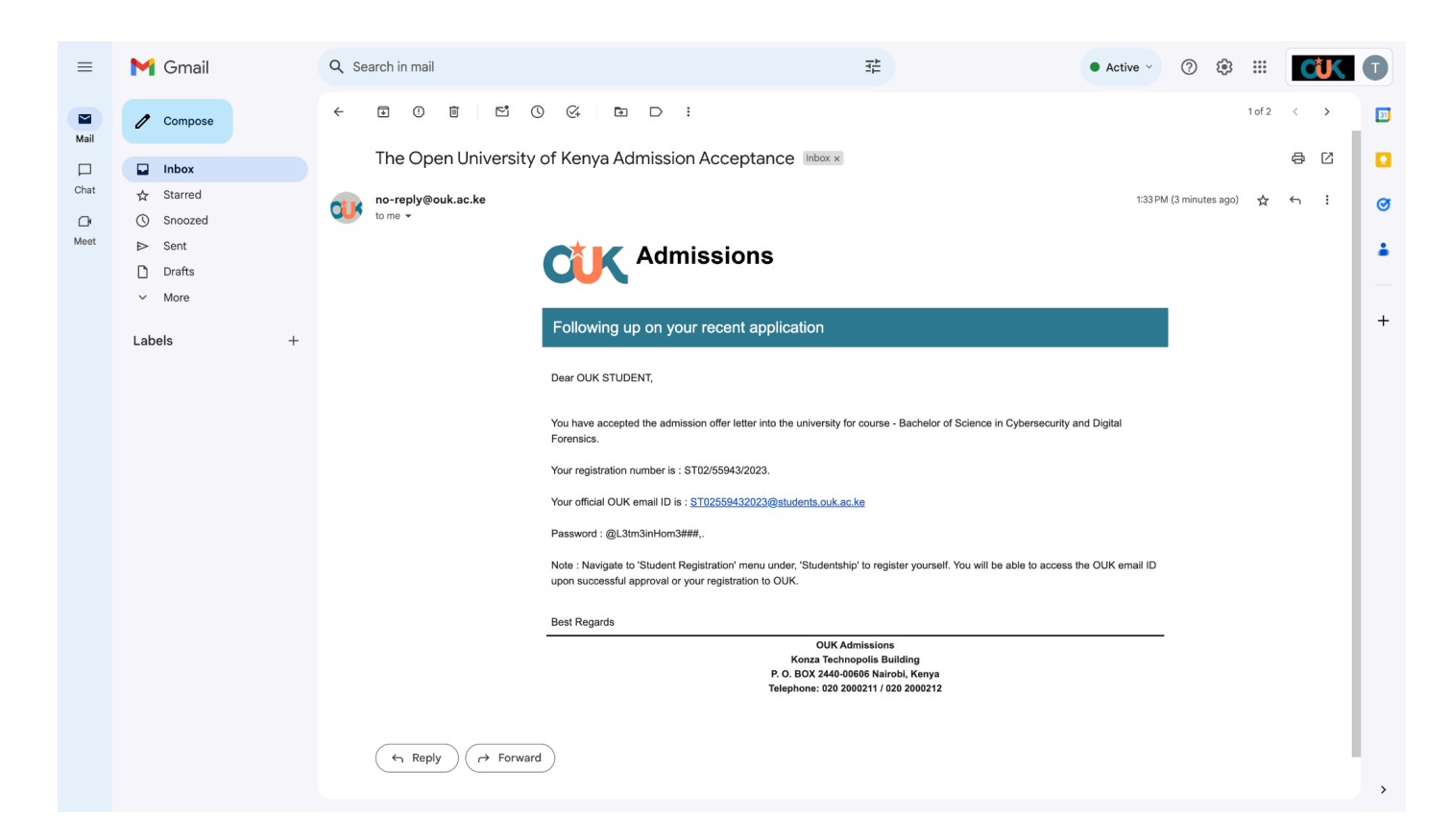

Instruction: Once payment is confirmed, your application status will update to "Accepted."

| CUK                | < | The Open University of Kenya                                                             |                                                     |                                             |                                              |                                          |                      |  |  |
|--------------------|---|------------------------------------------------------------------------------------------|-----------------------------------------------------|---------------------------------------------|----------------------------------------------|------------------------------------------|----------------------|--|--|
|                    |   | Registration                                                                             |                                                     |                                             |                                              |                                          |                      |  |  |
| Dashboard          |   | Programme Name                                                                           | Admission Letter                                    | Acceptance                                  | Registration                                 | Registration Status                      | Payment              |  |  |
| My Application     |   | Bachelor of Science in Cybersecurity and Digital Forensics                               | Download                                            | Accepted                                    | Register                                     |                                          |                      |  |  |
|                    |   |                                                                                          |                                                     |                                             |                                              |                                          |                      |  |  |
| Fees Accounts      |   |                                                                                          |                                                     |                                             |                                              |                                          |                      |  |  |
| Available Programs |   |                                                                                          |                                                     |                                             |                                              |                                          |                      |  |  |
| Personal Info      | > |                                                                                          |                                                     |                                             |                                              |                                          |                      |  |  |
| Studentship        | > |                                                                                          |                                                     |                                             |                                              |                                          |                      |  |  |
| Courses            | > |                                                                                          |                                                     |                                             |                                              |                                          |                      |  |  |
| Examination        | > |                                                                                          |                                                     |                                             |                                              |                                          |                      |  |  |
| User Guide         |   |                                                                                          |                                                     |                                             |                                              |                                          |                      |  |  |
|                    |   | Is a public university that was established and Chartered in<br>citizens in the 21st cer | 2023. We aim to provide<br>ntury. At OUK admissions | inclusive and flexi<br>s, we recruit and en | ole high quality hig<br>roll diverse class o | her education opportuniti<br>f students. | es suited for the gl |  |  |

Instruction: Click on "Register" to complete the registration process by filling out the registration form provided.

| CUK                                                                                    | Registration Form                                                                                                    |                                                                                                    |                                                                                                    | × | CIK OUK<br>Student                  |
|----------------------------------------------------------------------------------------|----------------------------------------------------------------------------------------------------|----------------------------------------------------------------------------------------------------|----------------------------------------------------------------------------------------------------|---|-------------------------------------|
| Dashboard<br>Deshboard<br>My Application<br>Fees Accounts<br>Yes<br>Available Programs | Personal Details<br>Biographical<br>Information<br>Next of Kin/<br>Emergency<br>Contact<br>Education<br>Background<br>Documents Upload<br>Review and Submit | Name First name * Middle name Last name * Program Details Registration number * Program Name School*                                    | OUK<br>TEST<br>STUDENT<br>ST02/55943/2023<br>Bachelor of Science in Cybersecurity and Digital Forensics<br>School of Science and Technology |   | n Status Payment                    |
| Personal Info<br>Studentship<br>Courses<br>Examination<br>Courses                      |                                                                                                    | Country of Residence * County * Sub County * Constituency * Postal Address Physical Address Postal Code City/Town Email Current Email * | Kenya       ~         Kenya       ~         Baringo Central       ~         ELDAMA RAVINE       ~         12345       12345         12345   |   |                                     |
| User Guide                                                                             |                                                                                                    | OUK Email<br>Telephone Numbers                                                                                                    | ST02559432023@students.ouk.ac.ke                                                                                                    |   | opportunities suited for the global |

| CCK Registration F                            |                                                                                                    |                                                                                                    | ×                      | CUK<br>Student                      |
|-----------------------------------------------|----------------------------------------------------------------------------------------------------|----------------------------------------------------------------------------------------------------|------------------------|-------------------------------------|
| Personal Details<br>Dashboard                 | Biographical Information                                                                              | Male                                                                                                    |                        | on Status Payment                   |
| My Application Education                      | Date of Birth *<br>Marital Status                                                                     | Year     Month     Day       2000     >     1     2       Others       >                                                                          | ~                      |                                     |
| Fees Accounts Documents Uploa Review and Subm | Birth Country *<br>d Orphan *<br>t Disability *                                                       | Kenyα         ~           No         ~           Oyes         ONo                                                                                 |                        |                                     |
| Available Programs<br>Personal Info           | Passport Size Photograph (only file<br>format .jpeg or .png allowed) *<br>Citizenship Information     | Choose file No file chosen Remove<br>_6ef0d763-9714-4444-a330-<br>be5612990822_OUK-EnhancedLogo.jpg                                               |                        |                                     |
| Studentship                                   | Nationality *<br>Identification Document Type *                                                       | Kenyan ~<br>National ID ~                                                                                                    |                        |                                     |
| Courses >                                     | Identification Document Number *<br>Identification Document Upload<br>(Only file format PDF allowed)* | 12345678<br>Choose file OUK Sample P_ Upload File.pdf Remove<br>_abf4e466-db59-4659-b53e-<br>5a1b17c22895_OUK Sample Portfolio Upload<br>File.pdf |                        |                                     |
| User Guide                                    | Previous                                                                                              |                                                                                                    | No file chosen<br>Next | opportunities suited for the global |

**Instruction:** After completing the registration, await approval from the admissions office. Once approved, your application status will reflect the approval, as shown below.

| CUK                | < | The Open University of Kenya                                                               |                                                    |                                             |                                            |                                              |                      |  |  |
|--------------------|---|--------------------------------------------------------------------------------------------|----------------------------------------------------|---------------------------------------------|--------------------------------------------|----------------------------------------------|----------------------|--|--|
|                    |   | Registration                                                                               |                                                    |                                             |                                            |                                              |                      |  |  |
| Dashboard          |   | Programme Name                                                                             | Admission Letter                                   | Acceptance                                  | Registration                               | Registration Status                          | Payment              |  |  |
| My Application     |   | Bachelor of Science in Cybersecurity and Digital Forensics                                 |                                                    | Accepted                                    | Register                                   | Registration Approved                        |                      |  |  |
|                    |   |                                                                                            |                                                    |                                             |                                            |                                              |                      |  |  |
| Fees Accounts      |   |                                                                                            |                                                    |                                             |                                            |                                              |                      |  |  |
| Available Programs |   |                                                                                            |                                                    |                                             |                                            |                                              |                      |  |  |
| Personal Info      |   |                                                                                            |                                                    |                                             |                                            |                                              |                      |  |  |
| Studentship        |   |                                                                                            |                                                    |                                             |                                            |                                              |                      |  |  |
| Courses >          |   |                                                                                            |                                                    |                                             |                                            |                                              |                      |  |  |
| ><br>Examination   |   |                                                                                            |                                                    |                                             |                                            |                                              |                      |  |  |
| User Guide         |   |                                                                                            |                                                    |                                             |                                            |                                              |                      |  |  |
|                    | C | Is a public university that was established and Chartered in :<br>citizens in the 21st cen | 2023. We aim to provide<br>tury. At OUK admission: | e inclusive and flex<br>s, we recruit and e | ible high quality h<br>nroll diverse class | igher education opportunitie<br>of students. | s suited for the glo |  |  |

**Instruction:** Upon approval, navigate to "**Studentship** > **Session Registration**" from the main menu.

| CUK                                                                                                    | <                                                                                   | C The Open University of Kenya                                       |                                                      |                                             |                     |                                              |                        |  |
|----------------------------------------------------------------------------------------------------|-------------------------------------------------------------------------------------|----------------------------------------------------------------------|------------------------------------------------------|---------------------------------------------|---------------------|----------------------------------------------|------------------------|--|
| Dashboard   Dashboard   Dashboard | My Student Registration<br>Session Registration<br>Call Off<br>Inter/Intra Transfer | e in Cybersecurity and Digital Forensics                             | Admission Letter                                     | Accepted                                    | Registration        | Registration Status<br>Registration Approved | Payment                |  |
|                                                                                                    |                                                                                     | ersity that was established and Chartered in citizens in the 21st ce | 12023. We aim to provide<br>ntury. At OUK admission: | e inclusive and flex<br>s, we recruit and e | nroll diverse class | igner education opportunitie<br>of students. | s suited for the globo |  |

**Instruction:** Click "**Add**" and select your program, then save your selection.

| CXK                | 1           |                                       |                                                    |                                   | OUK                                           |
|--------------------|-------------|---------------------------------------|----------------------------------------------------|-----------------------------------|-----------------------------------------------|
|                    |             |                                       | Create                                             | ×                                 | Student                                       |
|                    | Session Reg | Academic Year                         | 2023-2024                                          |                                   |                                               |
|                    |             | Programme                             | Select                                             | ~                                 |                                               |
| Dashboard          |             | Level                                 | Select                                             | ~                                 | Add                                           |
| 2                  |             | Semester                              | Select                                             | ~                                 |                                               |
| My Application     |             | Mode Of Study                         | Semester                                           | ~                                 |                                               |
|                    |             |                                       |                                                    |                                   |                                               |
| Fees Accounts      |             |                                       |                                                    | Save Close                        |                                               |
| ž                  |             |                                       |                                                    |                                   |                                               |
| Available Programs |             |                                       |                                                    |                                   |                                               |
| 8.                 |             |                                       |                                                    |                                   |                                               |
| Personal Info      |             |                                       |                                                    |                                   |                                               |
|                    |             |                                       |                                                    |                                   |                                               |
| Studentship        |             |                                       |                                                    |                                   |                                               |
|                    |             |                                       |                                                    |                                   |                                               |
| Courses            |             |                                       |                                                    |                                   |                                               |
|                    |             |                                       |                                                    |                                   |                                               |
| Examination        |             |                                       |                                                    |                                   |                                               |
|                    |             |                                       |                                                    |                                   |                                               |
| User Guide         |             |                                       |                                                    |                                   |                                               |
|                    |             | c university that was established and | d Chartered in 2023. We aim to provide inclusive   | and flexible high quality higher  | education opportunities suited for the global |
|                    |             | citizens                              | s in the 21st century. At OUK admissions, we recru | it and enroll diverse class of st | udents.                                       |

**Instruction:** After saving, you'll be prompted to proceed with payment. Click "**Pay**" and complete the payment process.

| CUK                | < The Open University of Kenya                                                                                                    | OUK<br>Student                  |
|--------------------|----------------------------------------------------------------------------------------------------|---------------------------------|
|                    | Session Registration                                                                                                    |                                 |
| Dashboard          |                                                                                                    | Add                             |
| 2                  | Show 10 ventries Search: (                                                                                                    |                                 |
| My Application     | Name The Academic Year The Level The Semester The Programme The Actio                                                                                                    | n 🐪 Payment 🐪                   |
|                    | OUK STUDENT     2023-2024     1st Year     1     Bachelor of Science in Cybersecurity and Digital Forensics                                                                                                    | Ραγ                             |
| Fees Accounts      | Showing 1 to 1 of 1 entries                                                                                                    | Previous 1 Next                 |
| ¥≡                 |                                                                                                    |                                 |
| Available Programs |                                                                                                    |                                 |
| Personal Info      |                                                                                                    |                                 |
| Studentship        |                                                                                                    |                                 |
| Courses >          |                                                                                                    |                                 |
| ><br>Examination   |                                                                                                    |                                 |
| User Guide         |                                                                                                    |                                 |
|                    | Is a public university that was established and Chartered in 2023. We aim to provide inclusive and flexible high quality higher education opportive citizens in the 21st century. At OUK admissions, we recruit and enroll diverse class of students. | rtunities suited for the global |

## **Course Registration**

**Instruction:** Proceed to the "Course" section to register for your courses. Select your desired courses and click "**Register**."

| CUK                | <  |                   | The Op                    | oen Universit                              | y of Kenya                                                                                 |                                                  |                                             | CUK            | <b>OUK</b><br>Student |
|--------------------|----|-------------------|---------------------------|--------------------------------------------|--------------------------------------------------------------------------------------------|--------------------------------------------------|---------------------------------------------|----------------|-----------------------|
| Dashboard          |    | My Programm       | Bachelor of Scier         | nce in Cybe                                |                                                                                            |                                                  |                                             |                |                       |
| 2                  |    | с                 | Courses Offered           |                                            | Courses Registered                                                                         |                                                  | Confirmed Cou                               | rses           |                       |
| My Application     |    | Show 10 v er      | ntries                    |                                            |                                                                                            |                                                  | Search:                                     |                | $\supset$             |
| Fees Accounts      |    | Level 🕻           | Semester 🐴                | Code 🐴                                     | Title 🖧                                                                                    | Credits 🐴                                        | Instructor 🐴                                | Select         | tiţ                   |
| <b>\$</b> =        |    | lst Year          | 1                         | MM374                                      | Marketing Management                                                                       | 45                                               |                                             |                |                       |
| Available Programs |    | lst Year          | 1                         | DPRI/A001                                  | Internship/ Attachment                                                                     | 45                                               |                                             |                |                       |
|                    |    | lst Year          | 1                         | CMTTA001                                   | Theater Arts                                                                               | 45                                               |                                             |                |                       |
| Personal Info      |    | 1st Year          | 1                         | MW033                                      | Media writing                                                                              | 45                                               |                                             |                |                       |
| E                  |    | lst Year          | 1                         | AV535                                      | Audi Visual                                                                                | 45                                               |                                             |                |                       |
| Studentship        |    | Showing 1 to 5 of | 5 entries                 |                                            | Register                                                                                   |                                                  | Prev                                        | rious 1        | Next                  |
| Courses            |    |                   |                           |                                            |                                                                                            |                                                  |                                             |                |                       |
| Examination >      |    |                   |                           |                                            |                                                                                            |                                                  |                                             |                |                       |
| User Guide         |    |                   |                           |                                            |                                                                                            |                                                  |                                             |                |                       |
|                    | CL | Is a public       | university that was estat | lished and Chartere<br>citizens in the 21s | ed in 2023. We aim to provide inclusive and<br>st century. At OUK admissions, we recruit a | d flexible high quality<br>nd enroll diverse cla | v higher education oppor<br>ss of students. | tunities suite | d for the globe       |

**Instruction:**After successful registration, navigate to the "**Registered Courses**" tab. Here, select the courses you can pay for. The payment will be deducted from your account.

| Dashboard        |   | My Program     | Bachelor of     | Science in Cybe |                           |                 |            |            |                    |                   |
|------------------|---|----------------|-----------------|-----------------|---------------------------|-----------------|------------|------------|--------------------|-------------------|
| 2                |   |                | Courses Offered |                 | Cours                     | es Registered   |            | Co         | nfirmed Cou        | rses              |
| ees Accounts     |   | Show 10 y      | entries         | Ť               | 1                         | 1               | tl.        |            | Availal<br>Search: | ble Amount- 2 KES |
| žΞ               |   | Level          | Semester        | Code            | Title 🗳                   | Credits 🗳       | Status 4   | Instructor | Cost               | All               |
| ilable Programs  |   | 1st Year       | 1               | AV535           | Audi Visual               | 45              | Registered | 1          | 1 KES              | 0                 |
| <b>-</b>         | > | 1st Year       | 1               | MW033           | Media writing             | 45              | Registered |            | 1 KES              |                   |
| Personal Info    |   | 1st Year       | 1               | CMTTA001        | Theater Arts              | 45              | Registered |            | 1 KES              |                   |
| E<br>Studentship | > | lst Year       | 1               | DPRI/A001       | Internship/<br>Attachment | 45              | Registered |            | 1 KES              |                   |
|                  | > | lst Year       | 1               | ММ374           | Marketing<br>Management   | 45              | Registered |            | 1 KES              |                   |
| Courses          |   | Showing 1 to 5 | of 5 entries    |                 |                           |                 |            |            | Pre                | vious 1 Next      |
| Examination      | > |                |                 |                 | Pay Now                   | Request for exe | emption    |            |                    |                   |
|                  |   |                |                 |                 |                           |                 |            |            |                    |                   |

**Instruction:**Once payment is confirmed, move to the "**Confirmed Courses**" tab. Here, you'll find the courses you've paid for and confirmed.

| CUK                |   | The Open University of Kenya |                         |                                                 |                     |                  |           |                   |       |                    | CLK      | OUK<br>Stude   |          |
|--------------------|---|------------------------------|-------------------------|-------------------------------------------------|---------------------|------------------|-----------|-------------------|-------|--------------------|----------|----------------|----------|
| Dashboard          |   | My Program                   | me : Bachelor of S      | cience in Cybe                                  |                     |                  |           |                   |       |                    |          |                |          |
| My Application     |   |                              | Courses Offered         |                                                 | Course              | es Registered    | d         |                   |       | Confirme           | d Cour   | ses            |          |
|                    |   | Show 10 >                    | entries                 |                                                 |                     |                  |           |                   |       | Sear               | ch: 🤇    |                |          |
| Fees Accounts      |   | Level                        | <sup>†</sup> Semester   | <sup>†</sup> \ <mark>∳</mark> Code <sup>†</sup> | 🔶 Title 🐴           | Credits          | îJ∳       | Status            | îl    | Instructor         | îl∳      | Grade          | ti∳      |
| žΞ                 |   | 1st Year                     | 1                       | AV535                                           | Audi Visual         | 45               |           | Confirmed         |       |                    |          |                |          |
| Available Programs |   | 1st Year                     | 1                       | MW033                                           | Media<br>writing    | 45               |           | Confirmed         |       |                    |          |                |          |
| Personal Info      | > | Showing 1 to 2               | of 2 entries            |                                                 |                     |                  |           |                   |       |                    | Prev     | ious 1         | Next     |
| Studentship        | > |                              |                         |                                                 |                     |                  |           |                   |       |                    |          |                |          |
| Courses            | > |                              |                         |                                                 |                     |                  |           |                   |       |                    |          |                |          |
| Examination        | > |                              |                         |                                                 |                     |                  |           |                   |       |                    |          |                |          |
| User Guide         |   |                              |                         | • • • •                                         |                     | Options ~ Capto  | ure       |                   |       |                    |          |                |          |
|                    |   | CCK Is a publi               | c university that was e | stablished and Charte                           | red in 2023. We air | n to provide inc | clusive ( | and flexible high | quali | ty higher educatio | on oppor | tunities suite | d for th |